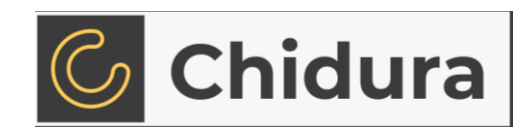

### **USER MANUAL**

# How to connect to your instance:

#### Windows Users:

PC Windows users will get in built RDP software. Just search RDP in the search bar and hit enter.

- 1. Enter the IP address for your launched instance.
- 2. Provide Username (Administrator).
- 3. Enter the password of your instance.

Note: Username, Password and IP address of the instance are shown in the Launch Page.

#### Mac Users:

Install Microsoft Remote Desktop app and follow these steps.

- 1. Launch the Remote Desktop app from applications.
- 2. Provide necessary details like IP address, Username and Password.
- 3. Connect to the instance.

Note: Username, Password and IP address of the instance are shown in the Launch Page.

#### Mobile Users:

Install Remote Desktop app in your phone and follow these steps.

- 1. Click + icon on top right corner and select Desktop.
- 2. Provide necessary details like IP address, Username and Password.
- 3. Connect to the instance.

Note: Username, Password and IP address of the instance are shown in the Launch Page.

## DATACENTER LOCATIONS

Datacenter Locations are the actual physical locations where your instances will be launched. So, choose your nearest location to get the best performance with the lowest latency.

#### AVAILABLE

USA (North Virginia)
INDIA (Mumbai)
EUROPE (London)

#### UPCOMING

USA (Caulifornia)
AUSTRALIA (Sydney)
EUROPE (Ireland)